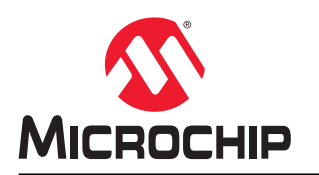

# ATSAMR30M

## ATSAMR30M Sensor Board User's Guide

### Introduction

The ATSAMR30M Sensor Board (DT100130) is a hardware platform used to evaluate the performance of the ATSAMR30M18A (Sub-1 GHz IEEE<sup>®</sup> 802.15.4<sup>™</sup> compliant) RF module. The sensor board provides easy access to various ready-to-use applications supported by the ATSAMR30M18A module in the Atmel Studio Integrated Development Platform (IDP). This document describes how to get started with the sensor board and how to integrate the module in a custom design. The sensor board provides 802.15.4 wireless functionality to the mikroBUS<sup>™</sup> compatible Clicker Board evaluation platform in the 800/900 MHz ISM band.

## Features

- ATSAMR30M18A Module is an IEEE 802.15.4 Compliant Wireless Module for 700/800/900 MHz<sup>(1)</sup> Applications
  - ATSAMR30E18A (ARM® Cortex® -M0+) System-in-a-Package (SiP)
  - Single-ended RF output through the PCB castellated pad
  - Radio module with a link budget
    - RX sensitivity up to -105<sup>(2)</sup> dBm
    - TX output power up to 8.7<sup>(2)</sup> dBm
  - High precision 16 MHz crystal oscillator
- On-board PCB Antenna
- On-board AT30TSE758A Digital Temperature Sensor
  - Integrated temperature sensor, non-volatile registers and serial EEPROM
  - 2-wire I<sup>2</sup>C and SMBus compatible serial interface
- Footprint Provision for Evaluating CryptoAuthentication<sup>™</sup> Device (ATECC608A/ATECC508A)
- Power Supply Options
  - Battery holder for a standard 3V CR2450 coin/button cell battery
  - Header (J5) for external supply
  - Clicker receptacle (J1) for supply from a Click board
- Serial Wire Debug (SWD) Header
- Digital I/O
  - Clicker receptacles comprising SPI, I<sup>2</sup>C and UART interfaces of ATSAMR30M18A
  - One RESET button and one user button
  - One user LED
- Supports Performance Analyzer Example Application in Atmel Studio
- Operating Temperature Range: -40°C to +85°C
  - Notes:
    - 1. The PCB antenna supports only the 868-928 MHz band.
    - 2. When f<sub>RF</sub> = 868.3 MHz, BPSK-20.

## **Table of Contents**

| Introduction1                             |                                     |                                                                       |    |  |  |  |  |
|-------------------------------------------|-------------------------------------|-----------------------------------------------------------------------|----|--|--|--|--|
| Features1                                 |                                     |                                                                       |    |  |  |  |  |
| 1 Quick References                        |                                     |                                                                       |    |  |  |  |  |
|                                           | 1.1.                                | Reference Documentation                                               |    |  |  |  |  |
|                                           | 1.2.                                | Software Prerequisites                                                | 4  |  |  |  |  |
|                                           | 1.3.                                | ). Hardware Prerequisites                                             |    |  |  |  |  |
| 2.                                        | Kit Ov                              | erview                                                                | 5  |  |  |  |  |
| 3.                                        | Hardw                               | Hardware Specifications                                               |    |  |  |  |  |
|                                           | 3.1.                                | Battery Holder                                                        | 6  |  |  |  |  |
|                                           | 3.2.                                | LED                                                                   | 6  |  |  |  |  |
|                                           | 3.3.                                | Mechanical Buttons                                                    | 6  |  |  |  |  |
|                                           | 3.4.                                | Temperature Sensor                                                    | 6  |  |  |  |  |
|                                           | 3.5.                                | CryptoAuthentication Device                                           | 7  |  |  |  |  |
|                                           | 3.6.                                | Headers and Receptacles                                               | 7  |  |  |  |  |
|                                           |                                     | 3.6.1. mikroBUS Compatible Clicker Receptacles                        | 7  |  |  |  |  |
|                                           |                                     | 3.6.2. Serial Wire Debug Header                                       | 8  |  |  |  |  |
|                                           |                                     | 3.6.3. LDU Selection/Bypass Header                                    | 9  |  |  |  |  |
|                                           |                                     | 5.6.4. External Supply Reader                                         | 9  |  |  |  |  |
| 4.                                        | Gettin                              | g Started                                                             | 10 |  |  |  |  |
|                                           | 4.1.                                | Setup for Standalone Operation                                        | 10 |  |  |  |  |
|                                           |                                     | 4.1.1. ATSAMR30M Sensor Board and mikroBUS Click Board Interface      | 10 |  |  |  |  |
|                                           | 4.2.                                | Performance Analyzer                                                  | 11 |  |  |  |  |
|                                           |                                     | 4.2.1. Installing Wireless Composer 7.0 Extension in Atmel Studio 7.0 | 11 |  |  |  |  |
|                                           |                                     | 4.2.2. Programming Wireless Assembly Using Atmel Studio 7.0           | 14 |  |  |  |  |
| 5.                                        | Regul                               | atory Approval                                                        | 19 |  |  |  |  |
|                                           | 5.1.                                | United States                                                         | 19 |  |  |  |  |
|                                           | 5.2. Canada                         |                                                                       | 20 |  |  |  |  |
|                                           | 5.3.                                | Europe                                                                | 20 |  |  |  |  |
| 6.                                        | 6. Document Revision History        |                                                                       |    |  |  |  |  |
| The                                       | The Microchip Website               |                                                                       |    |  |  |  |  |
| Pro                                       | Product Change Notification Service |                                                                       |    |  |  |  |  |
| Customer Support                          |                                     |                                                                       |    |  |  |  |  |
| Microchip Devices Code Protection Feature |                                     |                                                                       |    |  |  |  |  |
| Legal Notice                              |                                     |                                                                       |    |  |  |  |  |
| Tra                                       | Trademarks                          |                                                                       |    |  |  |  |  |
| Qu                                        | Quality Management System           |                                                                       |    |  |  |  |  |

## 1. Quick References

### 1.1 Reference Documentation

For further study, refer to the following:

- ATSAMR30M Sensor Board Product Page
- ATSAMR30M Sensor Board Design Documentation Package containing Schematics, BOM, Assembly drawings, 3D plots, PCB Layer plots and so on
- SAMR30 Module Xplained Pro User's Guide
- SAMR30 IEEE<sup>®</sup> 802.15.4<sup>™</sup> Sub-1GHz Module Datasheet
- IEEE 802.15.4 Sub-GHz System-in-Package Datasheet
- AT86RF212B Low Power, 700/800/900MHz Transceiver for ZigBee, IEEE 802.15.4, 6LoWPAN, and ISM Applications Data Sheet
- 9- to 12-bit Selectable, ±0.5°C Accurate Digital Temperature Sensor with Nonvolatile Registers and Serial EEPROM Datasheet
- CryptoAuthentication<sup>™</sup> Device Summary Datasheet

### 1.2 Software Prerequisites

- Atmel Studio 7.0
- Wireless Composer 7.0

### 1.3 Hardware Prerequisites

- ATSAMR30M Sensor Board Evaluation Kit
- Atmel-ICE basic kit (ATATMEL-ICE-BASIC)
- USB to UART converter or mikroBUS FTDI Click Board

## 2. Kit Overview

The ATSAMR30M Sensor Board is a hardware platform used to evaluate the ATSAMR30M18A module in the mikroBUS compatible Clicker evaluation platform. This evaluation kit supports the Standalone mode, using a CR2450 battery or an external supply.

### Figure 2-1. ATSAMR30M Sensor Board

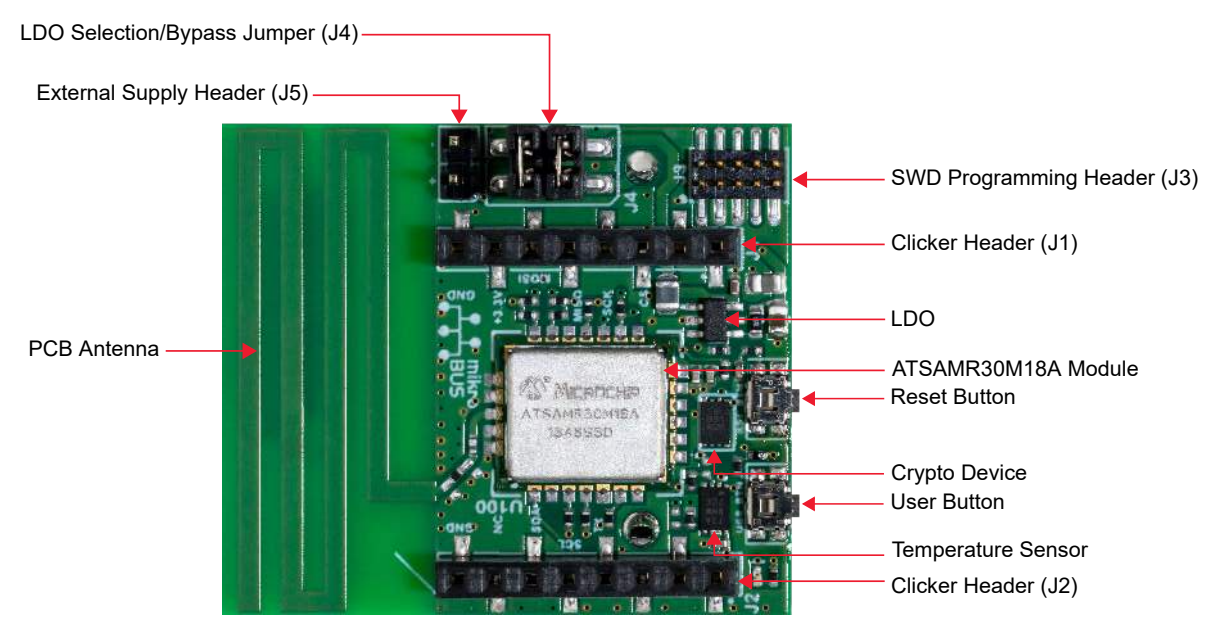

## 3. Hardware Specifications

This chapter describes the hardware features and a range of peripheral components of the ATSAMR30M Sensor Board.

### 3.1 Battery Holder

A 3V coin cell battery can be used to power-up the board using the battery holder (BT1) in the Standalone mode (for example, battery powered wireless sensor node). The positive terminal of the holder is marked with a '+' symbol on top of it.

### 3.2 LED

The red color user LED (D1) is available on the board. The ATSAMR30M18A module can control this LED by driving the connected I/O line to GND to activate the LED. There is no power indication LED available on the board.

### Table 3-1. LED Functions

| Pin on ATSAMR30M | Pin Function         |
|------------------|----------------------|
| PA27             | Red LED (D1) control |

### 3.3 Mechanical Buttons

The ATSAMR30M Sensor Board contains two mechanical buttons:

- Reset button (RS\_BTN) connected to the ATSAMR30M Reset line
- When the RS\_BTN button is pressed, the Reset line is driven to ground, which resets the module
- Generic user-configurable button (USR\_BTN)
  - When the USR\_BTN button is pressed, the I/O line is driven to ground

**Note:** The PA28 pin connected with USR\_BTN can be used as a wake-up source from the Backup mode of the ATSAMR30M Sensor Board.

#### Table 3-2. Mechanical Button Functions

| Pin on ATSAMR30M | Signal Name | Pin Function |
|------------------|-------------|--------------|
| RESET            | RST_BTN     | Reset switch |
| PA28             | USR_BTN     | User switch  |

### 3.4 Temperature Sensor

The ATSAMR30M Sensor Board has an on-board digital temperature sensor (AT30TSE758A). This sensor is interfaced with the ATSAMR30M through I<sup>2</sup>C bus and is available on I<sup>2</sup>C slave address 0x48 (7-bit MSb address). The AT30TSE758A also has a serial EEPROM, which is accessible through the same I<sup>2</sup>C bus with the slave address as 0x50 (7-bit MSb address).

| Table 3-3. | Temperature Sensor Functions |
|------------|------------------------------|
|------------|------------------------------|

| Pin on ATSAMR30M | Pin Function               | Shared Functionality   |
|------------------|----------------------------|------------------------|
| PA08             | I2C Serial Data (I2C SDA)  | ATECC608A and J2 pin 6 |
| PA09             | I2C Serial Clock (I2C SCL) | ATECC608A and J2 pin 5 |

| continued        |              |                      |  |
|------------------|--------------|----------------------|--|
| Pin on ATSAMR30M | Pin Function | Shared Functionality |  |
| PA07             | Alert        | J2 pin 2             |  |

### 3.5 CryptoAuthentication Device

The ATSAMR30M Sensor Board has a footprint provision for evaluating the Microchip ATECC608A CryptoAuthentication IC. The following table lists the interfaces between the CryptoAuthentication IC and the ATSAMR30M.

#### Table 3-4. CryptoAuthentication Device Functions

| Pin on ATSAMR30M | Pin Function               | Shared Functionalty             |
|------------------|----------------------------|---------------------------------|
| PA08             | I2C Serial Data (I2C SDA)  | Temperature sensor and J2 pin 6 |
| PA09             | I2C Serial Clock (I2C SCL) | Temperature sensor and J2 pin 5 |

### 3.6 Headers and Receptacles

The following headers and receptacles are supported by the ATSAMR30M Sensor Board.

### 3.6.1 mikroBUS Compatible Clicker Receptacles

The mikroBUS Clicker Board is an evaluation platform that provides an easy extension to many applications. This platform consists of a series of Click Boards that are easily pluggable with the ATSAMR30M Sensor Clicker Board. The mikroBUS Click Boards support a wide range of different applications. These Click Boards are connected through a set of standardized headers and receptacles. All mikroBUS Clicker Boards contain two single row, 8-pin, 100-mil receptacles. The Clicker Boards have female connectors, while Click Boards have their male counterparts.

**Note:** All pins are not always connected. The Clicker receptacles can be used to connect a variety of Click Boards or to access the pins of the target MCU on the Clicker Board directly.

The mikroBUS Clicker Board receptacles (J1 and J2) provide the interface to use the ATSAMR30M Sensor Board. The following tables provide the pin details of these receptacles, respectively.

| Pin on J1 | Pin Function | Pin on ATSAMR30M | Description                                          |
|-----------|--------------|------------------|------------------------------------------------------|
| 1         | MB_AN        | PA06             | AIN[6]; ADC pin                                      |
| 2         | MB_RST       | PA15             | GPIO; can be used to reset the connected Click Board |
| 3         | MB_CS        | PA17             | SERCOM1/PAD[1]; slave select for SPI                 |
| 4         | MB_SCK       | PA19             | SERCOM1/PAD[3]; clock for SPI                        |
| 5         | MB_MISO      | PA16             | SERCOM1/PAD[0]; MISO line of SPI                     |
| 6         | MB_MOSI      | PA18             | SERCOM1/PAD[2]; MOSI line of SPI                     |

#### Table 3-5. Receptacle (J1) Pin Details

| continued |              |                  |                                                                                                    |  |
|-----------|--------------|------------------|----------------------------------------------------------------------------------------------------|--|
| Pin on J1 | Pin Function | Pin on ATSAMR30M | Description                                                                                                    |  |
| 7         | VCC_3V3      | VCC              | <ul> <li>3.3V power supply</li> <li>To power the connected Click Boards when<br/>the ATSAMR30M Sensor Board is supplied<br/>by battery or external supply in the LDO<br/>Selection mode.</li> <li>To power the ATSAMR30M Sensor Board<br/>from a connected Click Board like the FTDI<br/>Click Board, which has its own power<br/>source.</li> </ul> |  |
| 8         | GND          | GND              | Ground                                                                                                    |  |

### Table 3-6. Receptacle (J2) Pin Details

| Pin on J2 | Pin<br>Function | Pin on ATSAMR30M | Description                                                                   | Shared<br>Functionality             |
|-----------|-----------------|------------------|-------------------------------------------------------------------------------|-------------------------------------|
| 1         | MB_PWM          | PA14             | PWM output                                                                    | —                                   |
| 2         | MB_INT          | PA07             | Hardware input interrupt                                                      | —                                   |
| 3         | MB_RX           | PA25             | SERCOM3 PAD[3]; UART RX of the ATSAMR30M                                      | —                                   |
| 4         | MB_TX           | PA24             | SERCOM3 PAD[2]; UART TX of the ATSAMR30M                                      | —                                   |
| 5         | MB_SCL          | PA09             | SERCOM0/PAD[1]; I <sup>2</sup> C Serial Clock<br>Line (SCL) for the bus clock | Temperature sensor<br>and ATECC608A |
| 6         | MB_SDA          | PA08             | SERCOM0/PAD[0]; I <sup>2</sup> C Serial Data<br>Line (SDA) for data transfer  | Temperature sensor<br>and ATECC608A |
| 7         | NC              | _                | Not connected                                                                 | —                                   |
| 8         | GND             | GND              | Ground                                                                        | —                                   |

### 3.6.2 Serial Wire Debug Header

The SWD header (J3) is on-board for programming and debugging the ATSAMR30M18A module. The pinout of this header is compatible to interface with the SAM port of Atmel-ICE or SAM-ICE using the ATATMEL-ICE-ADPT accessory kit. The following table lists the pin details of the SWD header.

### Table 3-7. SWD Header

| Pin Number | Pin Name |
|------------|----------|
| 1          | VCC      |
| 2          | SWDIO    |
| 3          | GND      |
| 4          | SWDCLK   |
| 5          | GND      |
| 6          | NC       |

| continued  |          |  |  |  |
|------------|----------|--|--|--|
| Pin Number | Pin Name |  |  |  |
| 7          | NC       |  |  |  |
| 8          | NC       |  |  |  |
| 9          | GND      |  |  |  |
| 10         | RESET    |  |  |  |

### 3.6.3 LDO Selection/Bypass Header

The ATSAMR30M Sensor Board operates with supply voltage ranging from 1.8V<sup>(1)</sup> to 3.63V. Low Dropout Regulator (LDO) selection/bypass header (J4) is used to select/bypass the LDO based on the need for 3.3V supply.

Jumper positions for the following modes of power supply:

- LDO Bypass mode<sup>(2)</sup> Place the jumper cap between pins (1 and 2) of J4
- LDO Selection mode<sup>(3)</sup> Place the jumper caps between pins (1 and 3) and pins (2 and 4) of J4 as shown in Figure 2-1.

#### Notes:

- 1. If the CryptoAuthentication<sup>™</sup> device (ATECC608A) is mounted on the board, the minimum supply voltage required to operate it is 2V.
- 2. LDO Bypass mode can be used to avoid LDO current consumption for extending the battery life. This is the preferred mode if the ATSAMR30M Sensor Board is supplied with a 3V battery or 3.3V from a Click Board (FTDI Click Board).
- 3. LDO Selection mode can be used if the ATSAMR30M Sensor Board supplies power to the connected Click Board, which needs 3.3V to operate.

#### 3.6.4 External Supply Header

The standard bench power supply provides power to the external supply header (J5), to evaluate the operating voltage range (1.8V - 3.6V). LDO Bypass mode must be used to test the supply voltage range.

**Note:** With no power multiplexer on-board, connect either a battery or an external supply or an FTDI Click Board to power up the ATSAMR30M Sensor Board.

## 4. Getting Started

This chapter provides the prerequisites to start the evaluation with the ATSAMR30M Sensor Board. The sensor board is factory programmed with the Performance Analyzer application firmware. Users with a new board from the factory must follow instructions given in Section 4.1 Setup for Standalone Operation and Section 4.2.2 Programming Wireless Assembly Using Atmel Studio 7.0 (skip Step 7 and 8) for setup. Refer to Section 4.2.1 Installing Wireless Composer 7.0 Extension in Atmel Studio 7.0 to install the wireless composer and to get started with Performance Analyzer GUI.

### 4.1 Setup for Standalone Operation

The ATSAMR30M Sensor Board supports the Standalone mode with an external programmer/debugger (Atmel-ICE or SAM-ICE<sup>™</sup>) and a UART-USB converter (like FTDI Cable) interfaced to UART pins of J2 for evaluation. To supply power, connect the board with either a 3V coin cell battery or a 3.3V through J5 header (external supply).

The setup shown in the following figure consists of a jumper configuration for the LDO Selection mode. To power the module across the operating voltage range of 1.8V to 3.63V, the jumpers must be in LDO Bypass mode.

Note: Refer to Section 3.6.3 LDO Selection/Bypass Header for more details.

Figure 4-1. Sensor Board Setup with External Programmer/Debugger, UART-USB Converter and External Supply

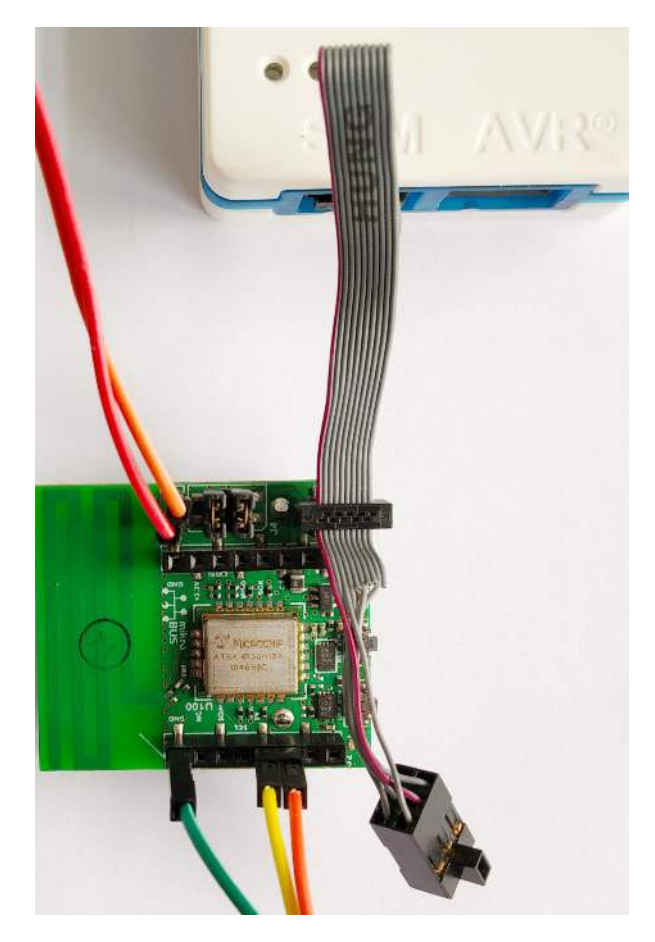

### 4.1.1 ATSAMR30M Sensor Board and mikroBUS Click Board Interface

The receptacles (J1 and J2) provide the interface to use the ATSAMR30M Sensor Board with a Click Board. The connection of the sensor board with an FTDI Click Board is shown in the following figure. Similarly, the sensor board

can also be connected with a Click Board that has different functionality to demonstrate applications based on customer requirements.

The ATSAMR30M sensor board interfaced with the FTDI Click Board could be used as an alternate to the setup shown in Figure 4-1. The FTDI Click Board could power the ATSAMR30M sensor board and act as the UART-USB Converter. This setup can only be operated at 3.3V as the FTDI Click Board is the power source.

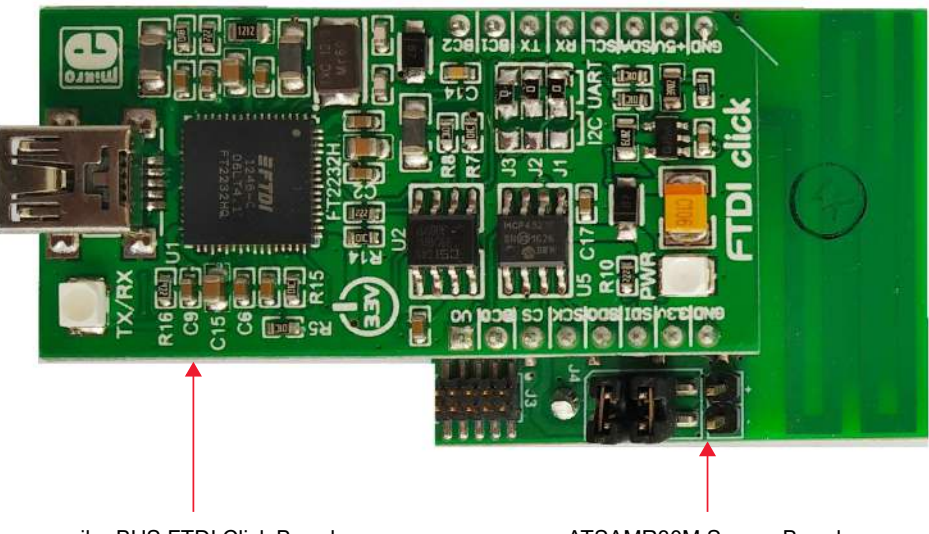

Figure 4-2. ATSAMR30M Sensor Board and mikroBus FTDI Click Board Connection

mikroBUS FTDI Click Board

ATSAMR30M Sensor Board

### 4.2 Performance Analyzer

The Performance Analyzer firmware with a GUI (Wireless Composer Extension) in Atmel Studio provides a way to perform a number of basic RF functional tests. A quick-start guide and general help are available in the starting page of the Performance Analyzer window of the Atmel Studio. The latest version of Atmel Studio is 7.0.

This section guides the user to install the necessary wireless extension and to program the wireless assembly using Atmel Studio 7.0.

#### 4.2.1 Installing Wireless Composer 7.0 Extension in Atmel Studio 7.0

The following steps explain how to install the necessary wireless extension tool in Atmel Studio 7.0.

- 1. Install and open Atmel Studio.
- 2. Go to the Tools menu and click Extensions and Updates....

#### Figure 4-3. Extensions and Updates Menu Option

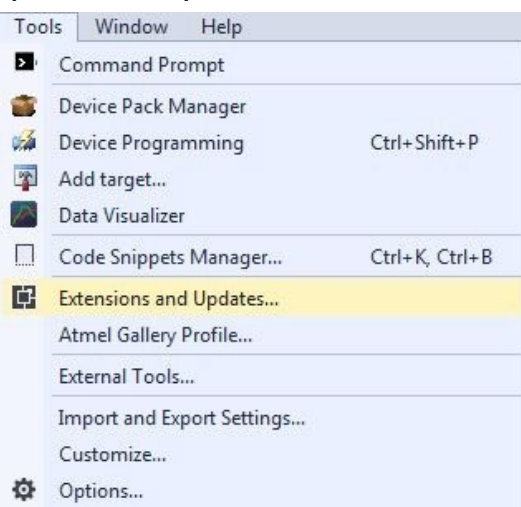

- 3. In the Extensions and Updates window, click Available Downloads.
- 4. Expand **All** options on the left navigation pane and click **Wireless**.
- 5. Select Wireless Composer 7.0 and click Download, which directs to Microchip Gallery.

### Figure 4-4. Extensions and Updates Window

| Installed                                                                              | Sort by:       | Highest Ranked 🔹                                                                                                    | Search Available Downloads (Ctrl+E)                    |
|----------------------------------------------------------------------------------------|----------------|----------------------------------------------------------------------------------------------------|--------------------------------------------------------|
| Available Downloads All ASF                                                            | Vm             | Arduino IDE for Atmel Studio For Arduno 1.6.6 and Atmel Studio 7.0 please download from www.visualmicro.com or click "More                                   | Created by: Atmel<br>Version: 7.0.83<br>Downloads: 428 |
| Debugging<br>Development<br>Device                                                     | (III)          | Wireless Composer 7.0 Free<br>Provides the Wireless Performance Analyzer and IEEE<br>802.15.4 MAC Project Wizard. Wireless Performance A Download            | Rating: *****<br>Reviews                               |
| <ul> <li>Frojects</li> <li>▶ Toolchain</li> <li>▶ Tools</li> <li>▶ Training</li> </ul> | (Ite           | Wireless Performance Analyzer Firmware Free<br>Provides Wireless Performance Analyzer firmware files<br>(hex, srec) used to demonstrate various features and | Anton Zabolotney<br>12/12/2015 Version: 7.0.83         |
| <ul> <li>Utilities</li> <li>Verification</li> <li>Wireless</li> </ul>                  |                | Atmel SerialNet Free AT-command interface for wireless mesh-networking on Atmel 80215.4 devices.                                                             | 11/19/2015 Version: 7.0.83                             |
| above (r)                                                                              |                | Atmel AVR2054 Serial and OTA Bootloader<br>A standalone, serial boot loader utility for use with<br>Atmel wireless software stacks such as BitCloud, RF4     |                                                        |
|                                                                                        |                | 1                                                                                                    |                                                        |
| hange your Extensions and Upd                                                          | lates settings |                                                                                                    |                                                        |
|                                                                                        |                |                                                                                                    |                                                        |

6. Log in to the Microchip Gallery with a myMicrochip account.

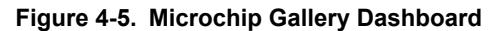

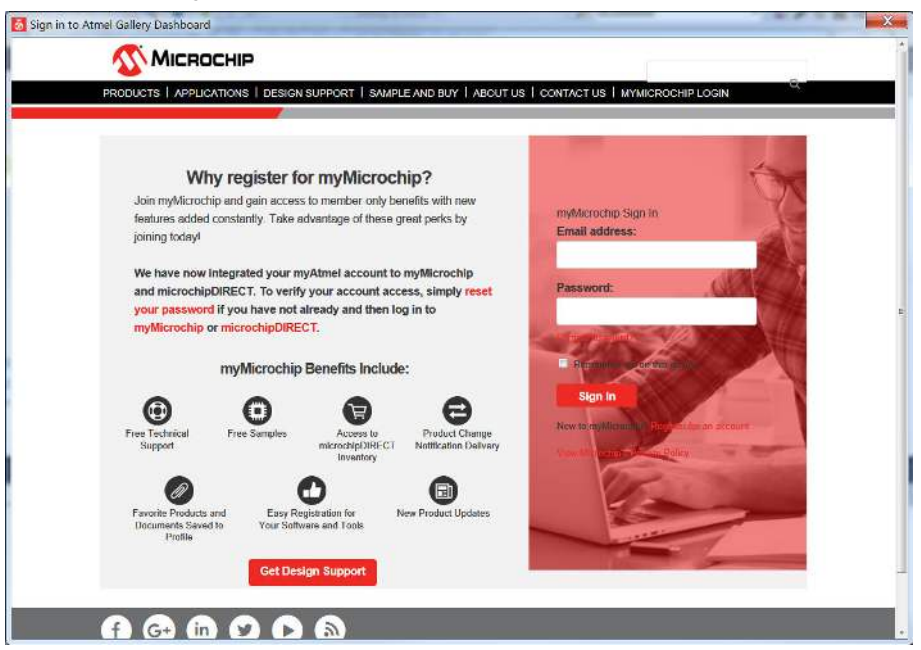

Search for Wireless Composer in the search bar and click the latest version.
 Figure 4-6. Wireless Composer Page

| MICROCHIP                       | Q                                                                                                    |
|---------------------------------|----------------------------------------------------------------------------------------------------|
|                                 | arunkartbik.mariappan / Sign out                                                                                                    |
| Home Extensions Up              | load Extension                                                                                                    |
|                                 | Wireless Composer 7.0 7.0.130                                                                                                    |
| 3,469                           | Provides the Wireless Performance Analyzer and IEEE 802.15.4 MAC Project Wizard, Wireless Performance Analyzer<br>is used to demonstrate various features and capabilities of Atmail IEEE 802.15.4 Transcrivers and IILE Transcrivers,<br>IEEE 802.15.4 MAC Project Wizard provides user interface to create firmware projects based on AVR2025 MAC stack<br>using Atmail microcontrollers and IEEE 802.15.4 transcrivers. |
| Downloads                       | Prerequisites:                                                                                                    |
| 3,469<br>Downloads of v 7.0.130 | - Atmel Studio 7.0.934 or later                                                                                                    |
|                                 | - Atmel Software Framework v5.31.0.435 or later                                                                                                    |
| 2017-12-22<br>Last published    | <ul> <li>Performance analyzer Firmware available in the package "Wireless Performance Analyzer Firmware" (download<br/>from Atmol Gallery)</li> </ul>                                                                                                    |
| Contact Owners<br>Report Abuse  | - Performance analyzer Firmware Source code available in ASF v3.31.0.435 or later (download from Atmel Gallery)                                                                                                    |
| Download                        | To install Wireless Composer 7.0, download this extension and open it. It should install into Atmel Studio. Please                                                                                                    |
| Open in Package Explorer        | make sure you have the necessary version of Atmet Studio installed in your PC.                                                                                                    |
|                                 | Supported Products: Atmel Studio 7.0                                                                                                    |
|                                 | Owners                                                                                                    |
|                                 | 🔜 Microchip                                                                                                    |
|                                 | Authors                                                                                                    |
|                                 | Atmel                                                                                                    |
|                                 | L = 2002                                                                                                    |

- 8. On the webpage of the extension, click **Download** and, when prompted for file download, click **Open**. The extension automatically installs after completion of the download.
- 9. Install Wireless Composer.

#### Figure 4-7. VSIX Installer

| Wireless Co                      | omposer 7.0                                                                                                    |   |
|----------------------------------|----------------------------------------------------------------------------------------------------|---|
| Select the p                     | roduct(s) you want to install the extension to:                                                                       |   |
| AtmelSt                          | idio                                                                                                    |   |
|                                  | This extension does not contain a digital signature.                                                                  |   |
| Copyright                        | (c) 2011 Atmel Corporation. All rights reserved.                                                                      | * |
| Redistribu<br>modificati<br>met: | tion and use in source and binary forms, with or without on, are permitted provided that the following conditions are |   |
|                                  |                                                                                                    | Ŧ |

10. Restart Atmel Studio after the installation. The Performance Analyzer GUI will be available in the Tools menu. Figure 4-8. Performance Analyzer Menu Option

| Tool | ls Window Help                          |              |  |
|------|-----------------------------------------|--------------|--|
| >    | Command Prompt                          |              |  |
|      | Device Pack Manager                     |              |  |
| A    | Device Programming                      | Ctrl+Shift+P |  |
| 7    | Add target                              |              |  |
| ~    | Data Visualizer                         |              |  |
| 8    | Bluetooth Low Energy Performance Analyz | er           |  |
| (11- | Performance Analyzer                    |              |  |
|      | Code Snippets Manager Ctrl+K, C         |              |  |
| ¢    | Extensions and Updates                  |              |  |
|      | Atmel Gallery Profile                   |              |  |
|      | External Tools                          |              |  |
|      | Import and Export Settings              |              |  |
|      | Customize                               |              |  |
| ø    | Options                                 |              |  |

#### 4.2.2 **Programming Wireless Assembly Using Atmel Studio 7.0**

The following steps explain how to program the ATSAMR30M Sensor Board and get started with the Performance Analyzer application.

1. Power up the board with a battery or external supply and connect a generic USB-UART converter to the UART pins of the sensor board. Otherwise, use an FTDI Click Board<sup>(1)</sup> for powering up<sup>(2)</sup> and enabling UART communication with the Sensor Board. Notes:

- 1. The resistors (J1, J2, J3) mounted in the position indicated by I2C need to be removed and assembled in the UART position as shown in the following figure.
- 2. Do not use the FTDI Click Board for the UART connection if the sensor board is powered from an external supply voltage other than 3.3V. When required to evaluate at voltage levels other than 3.3V, use the setup described in Figure 4-1.

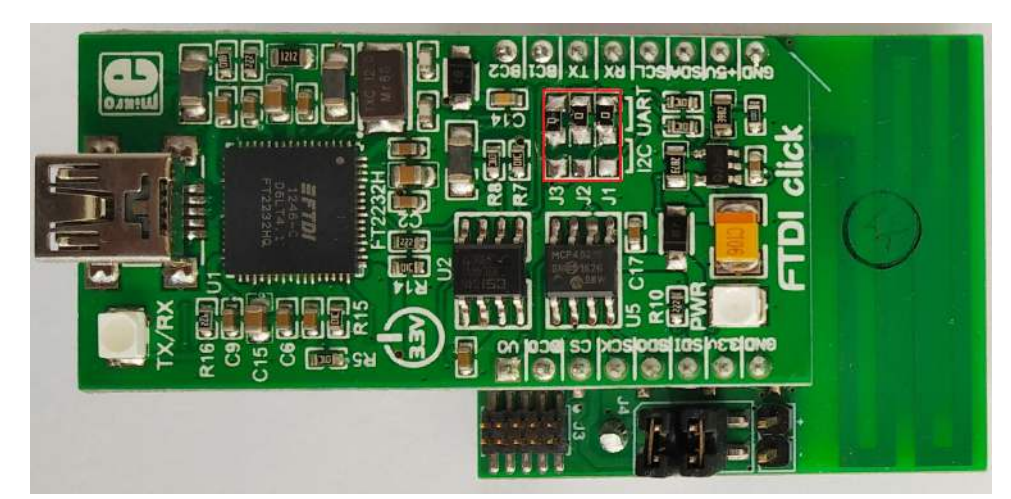

Figure 4-9. Resistor Jumpers' Placement for FTDI Click Board in UART Mode

- 2. Open Atmel Studio.
- 3. Navigate to the menu File > New > Example Project.
- 4. Select SAMR30 from the Device Family drop-down list.
- 5. Enter **Performance analyzer** in the "Search for Example Projects" field. Select "Performance Analyzer Application AT86RF212B SAM R30 Module Xplained Pro" to create an example project under the selected directory.

#### Figure 4-10. Selecting Performance Analyzer Application

| Device Family:                                         | SAMR30   Category: All   Performance analyzer   X                                                                                                    |           |  |  |  |  |
|--------------------------------------------------------|----------------------------------------------------------------------------------------------------|-----------|--|--|--|--|
| All Projects<br>Kit<br>Category<br>Technology<br>Addon | <ul> <li>Atmel - QTouch Library (0) 1.0.9 •</li> <li>Atmel - QTouch Library (0) 1.0.7 •</li> <li>Atmel - Atmel Corp. (2) 342.0 •</li> <li>Performance Analyzer Application AT86RF212B - SAM R30 module Xplained Pro</li> <li>Performance Analyzer Application AT86RF212B (ATZB-212B-XPRO) - SAM R30 Xplained Pro</li> </ul> |           |  |  |  |  |
| Project Name:                                          | ASFProject                                                                                                    |           |  |  |  |  |
| Location:                                              | F:\Work\SAMR30_XPRO\XPRO\SVN\07_Firmware\Production Selftest firmware Browse Browse                                                                                                    |           |  |  |  |  |
| Solution:                                              | Add to Solution                                                                                                    |           |  |  |  |  |
| Solution name:                                         | name: ASFProject                                                                                                    |           |  |  |  |  |
| Device:                                                | No Device                                                                                                    |           |  |  |  |  |
|                                                        |                                                                                                    | OK Cancel |  |  |  |  |

- 6. After the project solution is successfully opened, initiate the build by clicking '**Build solution**' from the **Build** menu.
- 7. Connect an external debugger, like Atmel-ICE, to the ATSAMR30M Sensor Board. Ensure that the pin 1 of the cable (indicated by red wire) is interfaced to the SWD header, as shown in the following figure.

Ama

#### Figure 4-11. Connecting Programmer/Debugger with ATSAMR30M Sensor Board

- 8. After successful build completion, open the Device Programming window from the **Tools** menu.
- 9. In the Device Programming window, set the following:
  - Tool Atmel-ICE
  - Device ATSAMR30E18A
  - Interface SWD
- 10. Click **Read** to read the device signature and target voltage. If there are issues in reading the signature or target voltage, ensure that the programming cable is firmly connected to the SWD header.
- 11. Navigate to the Memories tab and click Program.

| ΓοοΙ                                                                                                    | Device    |                                                                                       | Interface                                              | Device signature       |            | Target Vo | Itage  |                |
|----------------------------------------------------------------------------------------------------|-----------|---------------------------------------------------------------------------------------|--------------------------------------------------------|------------------------|------------|-----------|--------|----------------|
| Atmel-ICE 🔻                                                                                                    | ATSAMR3   | 0E18A 🔻                                                                               | SWD                                                    | 0x1081021F             | Read       | 3.3 V     | Read   | \$             |
| Interface settii<br>Tool informati<br>Device inform                                                                                                    | ngs<br>on | Device<br>Erase Ch<br>Flash (264                                                      | ip   Erase now KB)                                     |                        |            |           |        |                |
| Memories                                                                                                    | ation     | XPRO\SV                                                                               | N\07_Firmware\Produ                                    | iction Selftest firmwa | re\Debug\1 | TAL_PERFO | RMANCE | ANALYZER.elf - |
| Fuses     Image: Constraint of the second second seco |           |                                                                                       |                                                        | Program                | Ver        | ify Read  |        |                |
|                                                                                                    |           | User Page (256 bytes)                                                                 |                                                        |                        |            |           |        |                |
|                                                                                                    |           | D:\Design Documentation\RF\BLE\SAMB11_MR_XPRO\04-Production\05-Software\edbg_factory- |                                                        |                        |            |           |        |                |
|                                                                                                    |           | <ul> <li>Erase</li> <li>Verify</li> <li>Adva</li> </ul>                               | User Page before prog<br>User Page after progr<br>nced | gramming<br>amming     | P          | Program   | Ver    | ify Read       |
| eading device                                                                                                    | IDOK      |                                                                                       |                                                        |                        |            |           |        |                |
|                                                                                                    |           |                                                                                       |                                                        |                        |            |           |        |                |

## Figure 4-12. Device Programming

- 12. Open the Performance Analyzer from the **Tools** menu in Atmel Studio.
- 13. Follow the Quick Start guidelines available in the starting page of the Performance Analyzer window.
- 14. Select COM port of the UART-USB converter and click **Connect**. The Performance Analyzer connects with the ATSAMR30M Sensor Board. When using the FTDI Click Board as a UART-USB converter, the FTDI Click Board enumerates as Two COM ports. Use the port with lower COM number for interfacing with the Performance analyzer GUI.

## ATSAMR30M Getting Started

**Note:** The Performance Analyzer allows setting or changing of the parameters like Channel Page, Channel, TX Power Register Value and so on, to perform various RF tests. For more details about the use of the Performance Analyzer, click the help icon as shown in the following figure.

#### Figure 4-13. Performance Analyzer - Help

|                                                                              | help                                                                                                    |                                                                                                    |
|------------------------------------------------------------------------------|----------------------------------------------------------------------------------------------------|----------------------------------------------------------------------------------------------------|
| Performance Analyser  Connected Kits Select port to connect ; CCM88  Connect | Service: Load Ka                                                                                                    | • 0)                                                                                                    |
| KorTransceive Properties Transceive Registers                                | Such Start :<br>10 Concert average lab to the system.<br>2) Select the port to which the kit is connected.<br>2) Select the port to which the kit is connected in<br>Select port to connect.<br>(OM1<br>(OM1 | Stating FIR test on connected kit<br>1) fight cick on the connected kit and select the<br>operating models to start the FIR test. |

## 5. Regulatory Approval

This equipment (ATSAMR30M Sensor Board/DT100130) is an evaluation kit and not a finished product. It is intended for laboratory evaluation purposes only. It is not directly marketed or sold to the general public through retail; it is only sold through authorized distributors or through Microchip. Using this requires engineering expertise towards understanding of the tools and relevant technology, which can be expected only from a person who is professionally trained in the technology.

When this module is used in USA/Canada, the user must restrict the operating frequency band within 902-928 MHz. For Europe, the user must ensure that the module is operated only within the 868-868.6 MHz frequency band. Regulatory compliance settings have to follow the ATSAMR30M18A module certifications.

The following regulatory notices are to cover the requirements under the regulatory approval.

### 5.1 United States

The ATSAMR30M Sensor Board (DT100130) contains the ATSAMR30M18A module, which has received Federal Communications Commission (FCC) CFR47 Telecommunications, Part 15 Subpart C "Intentional Radiators" single-modular approval in accordance with Part 15.212 Modular Transmitter approval.

Contains Transmitter Module FCC ID: 2ADHKR30M

This device complies with Part 15 of the FCC Rules. Operation is subject to the following two conditions: (1) this device may not cause harmful interference, and (2) this device must accept any interference received, including interference that may cause undesired operation.

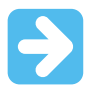

Important: FCC Radiation Exposure Statement

This equipment complies with FCC radiation exposure limits set forth for uncontrolled environment. The antenna(s) used for this transmitter must be installed to provide a separation distance of at least 20 cm from all persons and must not be co-located or operating in conjunction with any other antenna or transmitter. This transmitter is restricted for use with the specific antenna(s) tested in this application for certification.

Any changes or modifications not expressly approved by the party responsible for compliance could void the user's authority to operate this equipment.

#### **FCC Notice**

This kit is designed to allow:

- Product developers to evaluate electronic components, circuitry or software associated with the kit to determine whether to incorporate such items in a finished product.
- Software developers to write software applications for use with the end product. This kit is not a finished product and when assembled may not be resold or otherwise marketed unless all required FCC equipment authorizations are first obtained. Operation is subject to the condition that this product not cause harmful interference to licensed radio stations and that this product accept harmful interference. Unless the assembled kit is designed to operate under part 15, part 18 or part 95 of this chapter, the operator of the kit must operate under the authority of an FCC license holder or must secure an experimental authorization under part 5 of this chapter.
- The kit is for evaluation only; not FCC approved for resale; and any radio frequency transmitter employed as part of an evaluation kit shall be designed to comply with all applicable FCC technical rules, including frequency use, spurious and out-of-band emission limits and maximum power or field strength ratings applicable to final products that would employ the components or circuitry to be evaluated.

- Under 47 CFR 2.805(d)(2), in order to operate the evaluation kit, the user must ultimately render the device inoperable or return it to Microchip.
- Evaluation kit is defined by FCC as "[a]n assembly of components, subassemblies, or circuitry, including software, created by or for a component maker, system integrator, or product developer for the sole purpose of facilitating: End product developer evaluation of all or some of such components, subassemblies, or circuitry, or (ii) the development of software to be used in an end product." (see 47 CFR 2.1)

### 5.2 Canada

The ATSAMR30M Sensor Board (DT100130) contains the ATSAMR30M18A module, which has been certified for use in Canada under Innovation, Science and Economic Development Canada (ISED, formerly Industry Canada) Radio Standards Procedure (RSP) RSP-100, Radio Standards Specification (RSS) RSS-Gen and RSS-247.

Contains IC: 20266-R30M

This device contains license-exempt transmitter(s)/receiver(s) that comply with Innovation, Science and Economic Development Canada's license-exempt RSS(s). Operation is subject to the following two conditions:

- 1. This device may not cause interference;
- 2. This device must accept any interference, including interference that may cause undesired operation of the device.

L'émetteur/récepteur exempt de licence contenu dans le présent appareil est conforme aux CNR d'Innovation, Sciences et Développement économique Canada applicables aux appareils radio exempts de licence. L'exploitation est autorisée aux deux conditions suivantes:

- 1. L'appareil ne doit pas produire de brouillage;
- 2. L'appareil doit accepter tout brouillage radioélectrique subi, même si le brouillage est susceptible d'en compromettre le fonctionnement.

#### 

This equipment complies with radio frequency exposure limits set forth by Innovation, Science and Economic Development Canada for an uncontrolled environment. This equipment must be installed and operated with a minimum distance of 20 cm between the device and the user or bystanders.

Cet équipement est conforme aux limites d'exposition aux radiofréquences définies par d'Innovation, Sciences et Développement économique Canada pour un environnement non contrôlé. Cet équipement doit être installé et utilisé avec un minimum de 20cm de distance entre le dispositif et l'utilisateur ou des tiers.

The following table provides the specification of the integrated PCB antenna on the ATSAMR30M Sensor Board.

#### Table 5-1. PCB Antenna Specifications

| Parameter           | Value        |  |
|---------------------|--------------|--|
| Peak gain           | 0.44 dBi     |  |
| Operating frequency | 868- 928 MHz |  |

### 5.3 Europe

This equipment (DT100130) has been assessed under the Radio Equipment Directive (RED) for use in European Union countries. The product does not exceed the specified power ratings, antenna specifications and/or installation requirements as specified in the user manual. A Declaration of Conformity is issued for each of these standards and kept on file as described in RED.

#### Simplified EU Declaration of Conformity

Hereby, Microchip Technology Inc. declares that the radio equipment type [DT100130] is in compliance with Directive 2014/53/EU.

The full text of the EU declaration of conformity is available at (refer product specific pages): www.microchip.com/ design-centers/wireless-connectivity/.

## 6. Document Revision History

| Revision | Date    | Section  | Description      |
|----------|---------|----------|------------------|
| А        | 08/2020 | Document | Initial revision |

## The Microchip Website

Microchip provides online support via our website at www.microchip.com/. This website is used to make files and information easily available to customers. Some of the content available includes:

- **Product Support** Data sheets and errata, application notes and sample programs, design resources, user's guides and hardware support documents, latest software releases and archived software
- **General Technical Support** Frequently Asked Questions (FAQs), technical support requests, online discussion groups, Microchip design partner program member listing
- **Business of Microchip** Product selector and ordering guides, latest Microchip press releases, listing of seminars and events, listings of Microchip sales offices, distributors and factory representatives

## Product Change Notification Service

Microchip's product change notification service helps keep customers current on Microchip products. Subscribers will receive email notification whenever there are changes, updates, revisions or errata related to a specified product family or development tool of interest.

To register, go to www.microchip.com/pcn and follow the registration instructions.

## Customer Support

Users of Microchip products can receive assistance through several channels:

- Distributor or Representative
- Local Sales Office
- Embedded Solutions Engineer (ESE)
- Technical Support

Customers should contact their distributor, representative or ESE for support. Local sales offices are also available to help customers. A listing of sales offices and locations is included in this document.

Technical support is available through the website at: www.microchip.com/support

## **Microchip Devices Code Protection Feature**

Note the following details of the code protection feature on Microchip devices:

- Microchip products meet the specifications contained in their particular Microchip Data Sheet.
- Microchip believes that its family of products is secure when used in the intended manner and under normal conditions.
- There are dishonest and possibly illegal methods being used in attempts to breach the code protection features of the Microchip devices. We believe that these methods require using the Microchip products in a manner outside the operating specifications contained in Microchip's Data Sheets. Attempts to breach these code protection features, most likely, cannot be accomplished without violating Microchip's intellectual property rights.
- · Microchip is willing to work with any customer who is concerned about the integrity of its code.
- Neither Microchip nor any other semiconductor manufacturer can guarantee the security of its code. Code
  protection does not mean that we are guaranteeing the product is "unbreakable." Code protection is constantly
  evolving. We at Microchip are committed to continuously improving the code protection features of our products.
  Attempts to break Microchip's code protection feature may be a violation of the Digital Millennium Copyright Act.
  If such acts allow unauthorized access to your software or other copyrighted work, you may have a right to sue
  for relief under that Act.

## Legal Notice

Information contained in this publication is provided for the sole purpose of designing with and using Microchip products. Information regarding device applications and the like is provided only for your convenience and may be superseded by updates. It is your responsibility to ensure that your application meets with your specifications.

THIS INFORMATION IS PROVIDED BY MICROCHIP "AS IS". MICROCHIP MAKES NO REPRESENTATIONS OR WARRANTIES OF ANY KIND WHETHER EXPRESS OR IMPLIED, WRITTEN OR ORAL, STATUTORY OR OTHERWISE, RELATED TO THE INFORMATION INCLUDING BUT NOT LIMITED TO ANY IMPLIED WARRANTIES OF NON-INFRINGEMENT, MERCHANTABILITY, AND FITNESS FOR A PARTICULAR PURPOSE OR WARRANTIES RELATED TO ITS CONDITION, QUALITY, OR PERFORMANCE.

IN NO EVENT WILL MICROCHIP BE LIABLE FOR ANY INDIRECT, SPECIAL, PUNITIVE, INCIDENTAL OR CONSEQUENTIAL LOSS, DAMAGE, COST OR EXPENSE OF ANY KIND WHATSOEVER RELATED TO THE INFORMATION OR ITS USE, HOWEVER CAUSED, EVEN IF MICROCHIP HAS BEEN ADVISED OF THE POSSIBILITY OR THE DAMAGES ARE FORESEEABLE. TO THE FULLEST EXTENT ALLOWED BY LAW, MICROCHIP'S TOTAL LIABILITY ON ALL CLAIMS IN ANY WAY RELATED TO THE INFORMATION OR ITS USE WILL NOT EXCEED THE AMOUNT OF FEES, IF ANY, THAT YOU HAVE PAID DIRECTLY TO MICROCHIP FOR THE INFORMATION. Use of Microchip devices in life support and/or safety applications is entirely at the buyer's risk, and the buyer agrees to defend, indemnify and hold harmless Microchip from any and all damages, claims, suits, or expenses resulting from such use. No licenses are conveyed, implicitly or otherwise, under any Microchip intellectual property rights unless otherwise stated.

## Trademarks

The Microchip name and logo, the Microchip logo, Adaptec, AnyRate, AVR, AVR logo, AVR Freaks, BesTime, BitCloud, chipKIT, chipKIT logo, CryptoMemory, CryptoRF, dsPIC, FlashFlex, flexPWR, HELDO, IGLOO, JukeBlox, KeeLoq, Kleer, LANCheck, LinkMD, maXStylus, maXTouch, MediaLB, megaAVR, Microsemi, Microsemi logo, MOST, MOST logo, MPLAB, OptoLyzer, PackeTime, PIC, picoPower, PICSTART, PIC32 logo, PolarFire, Prochip Designer, QTouch, SAM-BA, SenGenuity, SpyNIC, SST, SST Logo, SuperFlash, Symmetricom, SyncServer, Tachyon, TempTrackr, TimeSource, tinyAVR, UNI/O, Vectron, and XMEGA are registered trademarks of Microchip Technology Incorporated in the U.S.A. and other countries.

APT, ClockWorks, The Embedded Control Solutions Company, EtherSynch, FlashTec, Hyper Speed Control, HyperLight Load, IntelliMOS, Libero, motorBench, mTouch, Powermite 3, Precision Edge, ProASIC, ProASIC Plus, ProASIC Plus logo, Quiet-Wire, SmartFusion, SyncWorld, Temux, TimeCesium, TimeHub, TimePictra, TimeProvider, Vite, WinPath, and ZL are registered trademarks of Microchip Technology Incorporated in the U.S.A.

Adjacent Key Suppression, AKS, Analog-for-the-Digital Age, Any Capacitor, AnyIn, AnyOut, BlueSky, BodyCom, CodeGuard, CryptoAuthentication, CryptoAutomotive, CryptoCompanion, CryptoController, dsPICDEM, dsPICDEM.net, Dynamic Average Matching, DAM, ECAN, EtherGREEN, In-Circuit Serial Programming, ICSP, INICnet, Inter-Chip Connectivity, JitterBlocker, KleerNet, KleerNet logo, memBrain, Mindi, MiWi, MPASM, MPF, MPLAB Certified logo, MPLIB, MPLINK, MultiTRAK, NetDetach, Omniscient Code Generation, PICDEM, PICDEM.net, PICkit, PICtail, PowerSmart, PureSilicon, QMatrix, REAL ICE, Ripple Blocker, SAM-ICE, Serial Quad I/O, SMART-I.S., SQI, SuperSwitcher, SuperSwitcher II, Total Endurance, TSHARC, USBCheck, VariSense, ViewSpan, WiperLock, Wireless DNA, and ZENA are trademarks of Microchip Technology Incorporated in the U.S.A. and other countries.

SQTP is a service mark of Microchip Technology Incorporated in the U.S.A.

The Adaptec logo, Frequency on Demand, Silicon Storage Technology, and Symmcom are registered trademarks of Microchip Technology Inc. in other countries.

GestIC is a registered trademark of Microchip Technology Germany II GmbH & Co. KG, a subsidiary of Microchip Technology Inc., in other countries.

All other trademarks mentioned herein are property of their respective companies.

© 2020, Microchip Technology Incorporated, Printed in the U.S.A., All Rights Reserved.

ISBN: 978-1-5224-6454-9

## Quality Management System

For information regarding Microchip's Quality Management Systems, please visit www.microchip.com/quality.

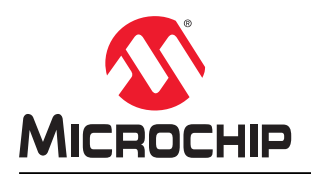

## **Worldwide Sales and Service**

| AMERICAS                  | ASIA/PACIFIC          | ASIA/PACIFIC            | EUROPE                |
|---------------------------|-----------------------|-------------------------|-----------------------|
| Corporate Office          | Australia - Sydney    | India - Bangalore       | Austria - Wels        |
| 2355 West Chandler Blvd.  | Tel: 61-2-9868-6733   | Tel: 91-80-3090-4444    | Tel: 43-7242-2244-39  |
| Chandler, AZ 85224-6199   | China - Beiiing       | India - New Delhi       | Fax: 43-7242-2244-393 |
| Tel: 480-792-7200         | Tel: 86-10-8569-7000  | Tel: 91-11-4160-8631    | Denmark - Copenhagen  |
| Fax: 480-792-7277         | China - Chengdu       | India - Pune            | Tel: 45-4485-5910     |
| Technical Support:        | Tel: 86-28-8665-5511  | Tel: 91-20-4121-0141    | Fax: 45-4485-2829     |
| www.microchip.com/support | China - Chongging     | Japan - Osaka           | Finland - Espoo       |
| Web Address:              | Tel: 86-23-8980-9588  | Tel: 81-6-6152-7160     | Tel: 358-9-4520-820   |
| www.microchip.com         | China - Dongguan      | Japan - Tokvo           | France - Paris        |
| Atlanta                   | Tel: 86-769-8702-9880 | Tel: 81-3-6880- 3770    | Tel: 33-1-69-53-63-20 |
| Duluth, GA                | China - Guangzhou     | Korea - Daegu           | Fax: 33-1-69-30-90-79 |
| Tel: 678-957-9614         | Tel: 86-20-8755-8029  | Tel: 82-53-744-4301     | Germany - Garching    |
| Fax: 678-957-1455         | China - Hangzhou      | Korea - Seoul           | Tel: 49-8931-9700     |
| Austin. TX                | Tel: 86-571-8792-8115 | Tel: 82-2-554-7200      | Germany - Haan        |
| Tel: 512-257-3370         | China - Hong Kong SAR | Malaysia - Kuala Lumpur | Tel: 49-2129-3766400  |
| Boston                    | Tel: 852-2943-5100    | Tel: 60-3-7651-7906     | Germany - Heilbronn   |
| Westborough MA            | China - Naniing       | Malaysia - Penang       | Tel: 49-7131-72400    |
| Tel: 774-760-0087         | Tel: 86-25-8473-2460  | Tel: 60-4-227-8870      | Germany - Karlsruhe   |
| Eax: 774-760-0088         | China - Qingdao       | Philippines - Manila    | Tel: 49-721-625370    |
| Chicago                   | Tel: 86-532-8502-7355 | Tel: 63-2-634-9065      | Germany - Munich      |
|                           | China - Shanghai      | Singapore               | Tel: 40-80-627-144-0  |
| Tel: 630-285-0071         | Tel: 86-21-3326-8000  | Tel: 65-6334-8870       | Fax: 40-80-627-144-0  |
| Eax: 630-285-0075         | China - Shenyang      | Taiwan - Hein Chu       | Germany - Rosenheim   |
| Dallas                    | Tel: 86-24-2334-2820  | Tel: 886-3-577-8366     | Tel: 49-8031-354-560  |
| Addison TY                | China Shonzhon        |                         | Israel Bajanana       |
| Tal: 072 818 7423         | Tal: 86 755 8864 2200 | Tal: 886 7 213 7830     | Tol: 072 0 744 7705   |
| Eax: 072 818 2024         | China Suzhou          |                         | Italy Milan           |
| Dotroit                   | Tal: 86 186 6233 1526 |                         | Tal: 30 0331 7/2611   |
| Novi MI                   | China - Wuhan         | Thailand - Bangkok      | Fax: 30-0331-/466781  |
| Tol: 248 848 4000         | Tal: 86 27 5080 5300  | Tal: 66.2.604.1351      | Italy Badova          |
|                           | China Vian            | Vietnam Ho Chi Minh     | Tal: 30 040 7625286   |
|                           |                       |                         | Notherlands Drupon    |
| Indiananolis              | China Viamon          | 161. 04-20-0440-2100    |                       |
| Noblosvillo, IN           |                       |                         | Eax: 31 416 600340    |
|                           | China Zhuhai          |                         | Nervey Trendheim      |
| Fox: 217 772 5452         |                       |                         | Tol: 47 72994299      |
| Fax. 317-773-3433         | Tel. 80-750-5210040   |                         | Peland Waraaw         |
|                           |                       |                         | Tal. 40.00.0005707    |
|                           |                       |                         | Percentia Bucheroot   |
|                           |                       |                         |                       |
| Tel: 949-462-9523         |                       |                         | Tel: 40-21-407-87-50  |
| Fax: 949-462-9608         |                       |                         |                       |
| Tel: 951-273-7800         |                       |                         | Tel: 34-91-708-08-90  |
| <b>Raieigii, NG</b>       |                       |                         | Fax. 34-91-700-08-91  |
|                           |                       |                         | Sweden - Gothenberg   |
| New TOFK, NT              |                       |                         | 10: 40-31-704-00-40   |
|                           |                       |                         | Sweden - Stocknoim    |
| San Jose, CA              |                       |                         | IEI: 40-8-5090-4654   |
|                           |                       |                         |                       |
| Iei: 408-436-4270         |                       |                         | Iel: 44-118-921-5800  |
| Canada - Toronto          |                       |                         | ⊢ax: 44-118-921-5820  |
| Tel: 905-695-1980         |                       |                         |                       |
| ⊦ax: 905-695-2078         |                       |                         |                       |